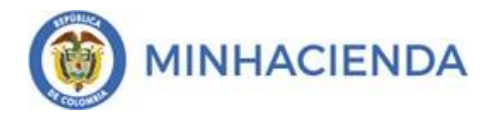

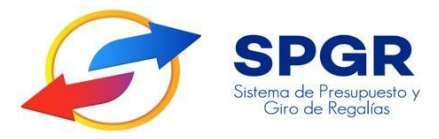

Manual de Usuario Registro de Legalización de Anticipos

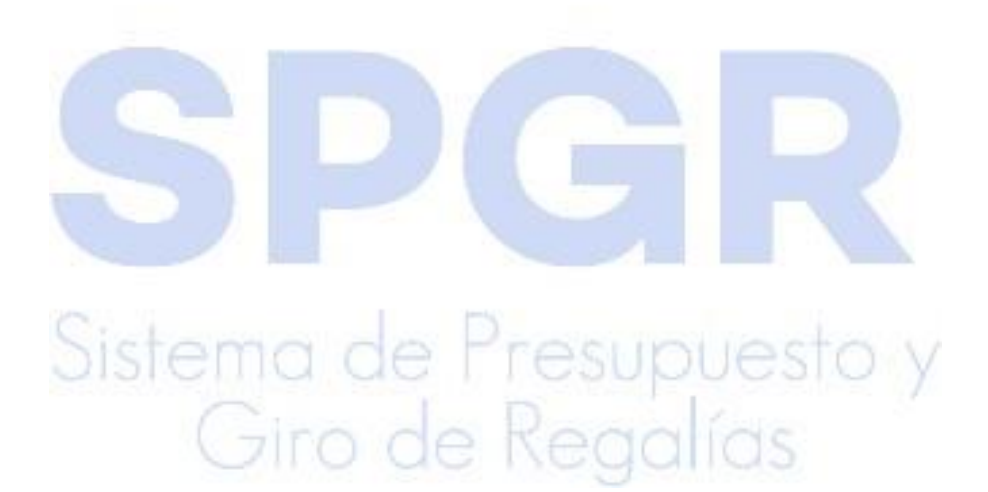

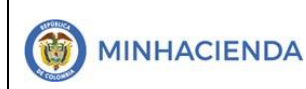

#### Tabla de Contenido

| 1. | INTRODUCCION                                                               | 3  |
|----|----------------------------------------------------------------------------|----|
| 2. | OBJETIVOS                                                                  | 5  |
| 3. | ALCANCE                                                                    | 5  |
| 4. | RESULTADOS ESPERADOS                                                       | 5  |
| 5. | DEFINICIONES, ACRÓNIMOS Y ABREVIATURAS                                     | 5  |
| 6. | GUÍA PARA RADICAR <mark>CUE</mark> NTA POR PAGAR D <mark>E ANTICIPO</mark> | 6  |
| 7. | GUÍA PARA REGIST <mark>RAR</mark> UNA LEGALIZACIÓN DE ANTICIPO             | 15 |
| 8. | HISTORIAL DE CA <mark>MBIO</mark> S                                        | 26 |
| 9. | APROBACIÓN                                                                 | 26 |

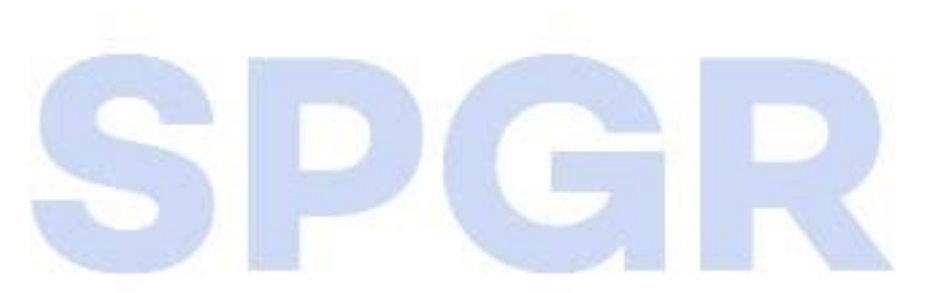

Sistema de Presupuesto y Giro de Regalías

## 1. Introducción

En concordancia con la normatividad vigente, los órganos del SGR, las entidades beneficiarias de asignaciones directas y las demás entidades designadas como ejecutoras de recursos del Sistema General de Regalías, deberán hacer uso del Sistema de Presupuesto y Giro de Regalías (SPGR) para realizar la gestión de ejecución de estos recursos y ordenar el pago de las obligaciones legalmente adquiridas, directamente desde la cuenta única del SGR a las cuentas bancarias de los destinatarios finales.

Así mismo, corresponde al jefe del órgano respectivo o a su delegado del nivel directivo de la entidad ejecutora designada por el Órgano Colegiado de Administración y Decisión o la entidad competente, ordenar el gasto sobre las apropiaciones que se incorporan al presupuesto de la entidad en su capítulo independiente.

En desarrollo a lo indicado anteriormente, la Administración del SPGR, presenta a los diferentes ejecutores de recursos del Sistema General de Regalías, un conjunto de manuales que les indicarán los pasos a seguir en el aplicativo, para reflejar la ejecución financiera de los diferentes recursos del SGR, en el proceso de pago a destinatario final.

Teniendo en cuenta el siguiente diagrama, este manual desarrollará la funcionalidad relacionada con el Registro de Legalización de Anticipos a través de dos transacciones: Radicación cuenta por pagar amortización anticipo y Amortización de anticipo, que se encuentran vinculadas en el *Perfil Entidad – Regalías Gestión Contable*.

|                          | Código:  |                |
|--------------------------|----------|----------------|
| Registro de Legalización | Fecha:   | 23-02-2021     |
| de Anticipos             | Versión: | 1.1            |
|                          | Página:  | Página 2 de 24 |

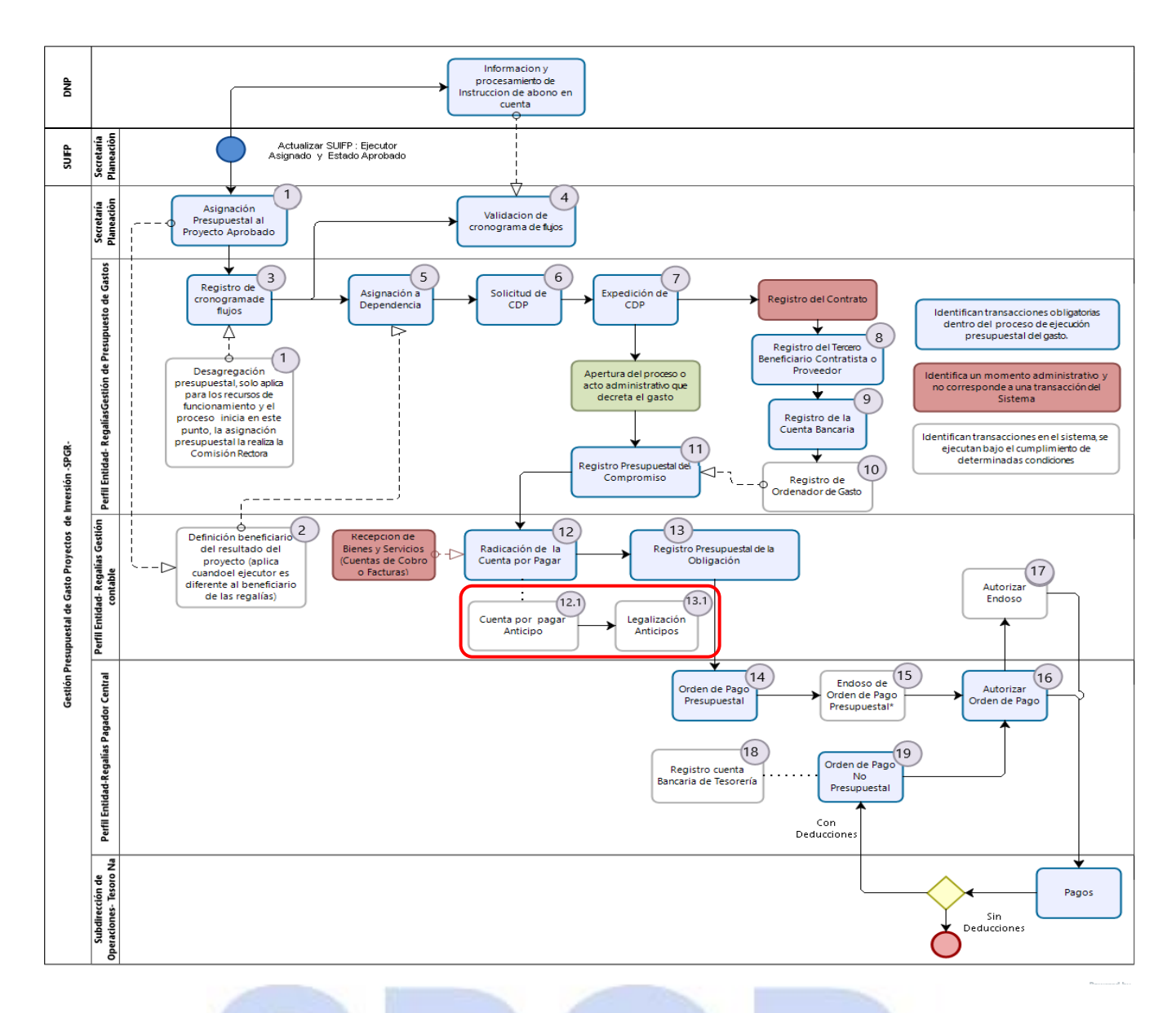

Correspondiendo al numeral 12.1 y 13.1 del diagrama en la cadena básica de ejecución presupuestal de gasto y que tiene como resultado realizar el registro efectivo de una cuenta por pagar anticipo y Legalización y/o Amortización de Anticipo.

Al finalizar la ejecución de los pasos señalados en este manual, el usuario logrará como resultado una *Legalización de un Anticipo en estado Aprobado,* con un número consecutivo único para la Entidad generado automáticamente por el sistema.

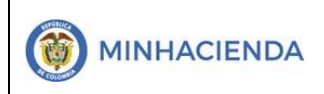

## 2. Objetivos

- Presentar la transacción de Registro de Legalización de Anticipos.
- Presentar el procedimiento para radicar cuenta por pagar anticipo y registro de Legalización de Anticipos.
- Obtener la Legalización de un Anticipo en estado Aprobado

#### 3. Alcance

El presente documento va dirigido a las entidades que ejecutan recursos del Sistema General de Regalías - SGR – para el pago de las obligaciones legalmente adquiridas desde la cuenta única del SGR a las cuentas bancarias de los destinatarios finales, de conformidad a lo establecido en el artículo 27 de la Ley 2056 de 2020, por la cual se regula la organización y el funcionamiento del Sistema General de Regalías - SGR. Cuando estas obligaciones legalmente adquiridas son registradas para el pago de anticipos con la entrega de las actas parciales y final, se deberán efectuar las correspondientes amortizaciones de los anticipos girados.

#### 4. Resultados esperados

Con la aplicación de este manual se espera:

- Ofrecer los lineamientos para acompañar a las entidades en la radicación de una cuenta por pagar de anticipo y registro de una legalización de anticipo.
- Obtener una cuenta por pagar en estado Radicado y la Legalización de un anticipo en estado Aprobado
- Obtener un consecutivo (único para la entidad) del registro de la cuenta por pagar y legalización de anticipo.

# 5. Definiciones, Acrónimos y abreviaturas

SGR: Sistema General de Regalías

SPGR: Sistema de Presupuesto y Giro de Regalías

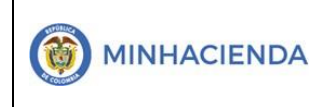

#### 6. Guía para radicar cuenta por pagar de anticipo

| SPGR<br>Sistema de Presupuesto y<br>Giro de Regalias |      |
|------------------------------------------------------|------|
| EJECUCIÓN PRESUPUESTAL DE GASTO                      | •    |
| Ordenador de Gasto                                   | -    |
| Solicitud Certificado de Disponibilidad Presupuesta  | al • |
| Certificado de Disponibilidad Presupuestal           | •    |
| Compromiso Presupuestal                              | -    |
| Radicación de Soportes de Cuentas por pagar          | •    |
| Cuentas por pagar                                    |      |
| Amortizaciones                                       |      |
| Devolución o Reclasificación de Deducciones          | •    |
| Anular                                               |      |
| Reporte                                              |      |
| Carga Masiva                                         |      |

La transacción *Radicación de Soportes de Cuentas por pagar* está vinculada al Perfil Entidad – Regalías Gestión Contable y la ruta de Acceso se encuentra disponible en:

*Ejecución Presupuestal de Gasto > Radicación de Soportes de Cuentas por pagar > Amortizaciones.* 

Al ingresar a la transacción, la pantalla principal vincula automáticamente la fecha del sistema en la cual se va a registrar la Cuenta por Pagar para Legalización de Anticipo, Pago Anticipado o Avance. En el campo Tercero beneficiario\* dar clic en el botón or para seleccionar el tercero.

| Radicar Cuenta por Pagar pa | ra Legalización de Anticipo, Pago Anticipado o Avance |
|-----------------------------|-------------------------------------------------------|
| Fecha de registro           | 2021-05-12 ¥                                          |
| Tercero beneficiario*       | Q                                                     |

Se habilita la ventana de búsqueda de terceros, donde podrá ingresar la información del tercero contratista con el cual se pactó el anticipo y seleccionar por tipo de Naturaleza Jurídica, Tipo de Documento de Identidad y Número de documento. Después de registrada esta información, se debe dar clic en buscar.

|                          | Código:                     |                |
|--------------------------|-----------------------------|----------------|
| Registro de Legalización | alización Fecha: 23-02-2021 | 23-02-2021     |
| de Anticipos             | Versión:                    | 1.1            |
|                          | Página:                     | Página 2 de 24 |

S

| PGR - Búsqueda de Ten        | ceros en el Sistema     |                      |                                         |             |                   |
|------------------------------|-------------------------|----------------------|-----------------------------------------|-------------|-------------------|
| Naturaleza Jurídica *        | Persona Jurídica        | Nacional 🗸           | Primer nombre                           |             |                   |
| Tipo Doc. Identidad *        | NIT                     | ~                    | Segundo nombre                          |             |                   |
| Número de documento          | 900340278               | -                    | Primer apellido                         |             |                   |
| Código interno               |                         |                      | Segundo apellido                        |             |                   |
| Razón social                 |                         |                      |                                         |             |                   |
|                              |                         | /                    | 6                                       |             |                   |
|                              |                         |                      |                                         | Buscar      | Adicionar Tercero |
|                              |                         |                      |                                         |             |                   |
| Naturaleza Jurídica          | Tipo Documento          | Número Docum         | ento Nombre o Razón Social              | Estado      | Código Interno    |
| Persona Jurídica<br>Nacional | NIT                     | 900340278 - 3        | Tercero Juridico Prueba<br>110446       | Activo      | 533519            |
| I4 4 🔟                       | ► FI                    |                      |                                         |             | Página 1 de 1     |
|                              |                         |                      |                                         |             |                   |
| 4                            |                         |                      |                                         |             |                   |
| Se pueden visualizar un nú   | mero limitado de regist | ros. Para resultado: | s más específicos utilice los filtros d | e búsqueda. |                   |

El tercero seleccionado se vincula automáticamente en la pantalla principal y se habilita la opción para registrar los detalles orden de pago presupuestal, se debe dar clic en

| Radicar Cuenta por Pagar para Legalización de Anticipo, Pago Anticipado o Avance |                 |  |  |  |
|----------------------------------------------------------------------------------|-----------------|--|--|--|
| Fecha de registro                                                                | 2021-05-12 🗸    |  |  |  |
| Tercero beneficiario*                                                            | 900340278 - 3 Q |  |  |  |
| Registrar Detalles                                                               |                 |  |  |  |
| Orden de pago presupuestal*                                                      | Q               |  |  |  |

Posteriormente se habilita la ventana de búsqueda de órdenes de pago presupuestales de gasto, dar clic en Buscar. El sistema automáticamente arrojará las órdenes de pago en estado pagadas con marca anticipo vinculadas al tercero seleccionado.

|  |                                          | Código:  |                |
|--|------------------------------------------|----------|----------------|
|  | Registro de Legalización<br>de Anticipos | Fecha:   | 23-02-2021     |
|  |                                          | Versión: | 1.1            |
|  |                                          | Página:  | Página 2 de 24 |

| ódigo de referencia único   |                   | Número de la orden de pag | 0                    |
|-----------------------------|-------------------|---------------------------|----------------------|
| īpo moneda                  | Seleccione        | , Fecha de registro       | Ê                    |
| ercero Beneficiario         |                   |                           | ٩                    |
| ercero Beneficiario de Pago |                   |                           | ٩                    |
|                             |                   |                           | Limpiar Filtros Busc |
| Número Orden de Pago        | Fecha de Registro | Estado                    | Código Referencia    |
| 78395521                    | 2021-02-24        | Pagada                    | 04500043300078395521 |
|                             |                   |                           | Página 1 de          |
| IK K 🗍 👘 🕨 🖬                |                   |                           |                      |

Seleccionar la orden de pago presupuestal que se va a Legalizar y dar clic en Aceptar. Si requiere realizar la validación de los datos de la orden de pago, dar clic sobre el número de orden de pago, se abrirá una ventana en la cual podrá detallar los datos de la misma.

| ligo de referencia único  |                   | Número de la orden de pa | go                   |           |
|---------------------------|-------------------|--------------------------|----------------------|-----------|
| o moneda                  | Seleccione        | ✓ Fecha de registro      | <b>m</b>             |           |
| cero Beneficiario         |                   |                          |                      | ٩         |
| cero Beneficiario de Pago |                   |                          |                      | ٩         |
|                           |                   |                          | Limpiar Filtros      | Busca     |
| Número Orden de Pago      | Fecha de Registro | Estado                   | Código Referencia    |           |
| 78395521                  | 2021-02-24        | Pagada                   | 04500043300078395521 |           |
|                           |                   |                          | Pag                  | gina i de |
|                           |                   |                          |                      |           |
|                           |                   |                          | Aceptar              | Cancela   |
|                           |                   |                          |                      |           |
|                           |                   |                          |                      |           |
| Ciala                     |                   |                          |                      |           |

|  |                                          | Código:  |                |
|--|------------------------------------------|----------|----------------|
|  | Registro de Legalización<br>de Anticipos | Fecha:   | 23-02-2021     |
|  |                                          | Versión: | 1.1            |
|  |                                          | Página:  | Página 2 de 24 |

| PGR - Búsqueda Ordenes de Pago Presupuestales de Gasto |                   |                            |                        |  |  |
|--------------------------------------------------------|-------------------|----------------------------|------------------------|--|--|
| Código de referencia único                             |                   | Número de la orden de pago |                        |  |  |
| Tipo moneda                                            | Seleccione 🗸      | Fecha de registro          | Ê                      |  |  |
| Tercero Beneficiario                                   |                   |                            | ٩                      |  |  |
| Tercero Beneficiario de Pago                           |                   |                            | ٩                      |  |  |
|                                                        |                   |                            | Limpiar Filtros Buscar |  |  |
| Número Orden de Pago                                   | Fecha de Registro | Estado                     | Código Referencia      |  |  |
| 78395521                                               | 2021-02-24        | Pagada (                   | 04500043300078395521   |  |  |
| 78395521                                               |                   |                            | Página 1 de 1          |  |  |

Ventana con detalle de la orden de pago presupuestal

S

| GR - Orden de Pago Presupue           | stal                         |                                     |              |                               |   |
|---------------------------------------|------------------------------|-------------------------------------|--------------|-------------------------------|---|
| Fecha de registro                     | 2021-02-24                   | Orden de pago                       | presupuestal | 78395521                      |   |
| Obligación presupuestal               | 3421                         | Fecha limite de pago 2021-02-26     |              | 2021-02-26                    |   |
| Estado de la orden de pago            | Pagada                       | Tipo de moneo                       | la           | Pesos                         |   |
| PCI Identificacion                    | 02-20000                     | PCI Descripcion                     | n            | DEPARTAMENTO DEL CESAR        |   |
| Tesorería Identificacion              | 01-130100-DT                 | Tesorería Deso                      | ripcion      | Direccion Nacional del Tesoro | , |
| Registrar Línea de Pago               | Ítems de Afectación de Gasto | Deducciones                         | Beneficiario | Beneficiario pago             |   |
| Beneficiario                          | Beneficiario final           | Codigo de la                        | referencia   | 04500043300078395521          |   |
| Saldo ordena de pago no<br>pagado     | 0,00                         | Valor bruto en pesos<br>colombianos |              | 547.200.000,00                |   |
| Saldo disponible para<br>ordenar pago | 0,00                         |                                     |              |                               |   |

Una vez se vincula automáticamente la orden de pago presupuestal seleccionada, se habilita el detalle de la cuenta por pagar, dar clic en **Q** 

Sistema de Presupuesto y Giro de Regalías

|                          | Código:  |                |
|--------------------------|----------|----------------|
| Registro de Legalización | Fecha:   | 23-02-2021     |
| de Anticipos             | Versión: | 1.1            |
|                          | Página:  | Página 2 de 24 |

| Rac | licar Cuenta por Pagar para Leg | alización de Ant | icipo, | Pago Anticipado o Avance |   |
|-----|---------------------------------|------------------|--------|--------------------------|---|
|     | Fecha de registro               | 2021-05-12       | ~      |                          |   |
|     | Tercero beneficiario*           | 900340278 - 3    | Q      |                          |   |
|     | Registrar Detalles              |                  |        |                          |   |
|     | Orden de pago presupuestal*     | 78395521         |        | Q                        |   |
|     | Detalle Cuenta por Pagar        | ontrato          |        |                          |   |
|     | Tipo cuenta por pagar*          |                  |        |                          | ٩ |

Se habilita la ventana de búsqueda de documentos soporte, en la cual se seleccionan el o los documentos soporte de la cuenta por pagar; y dar clic en Aceptar.

| Tipo de cuenta por pagar * | de Soporte     |                              |             |
|----------------------------|----------------|------------------------------|-------------|
|                            |                |                              |             |
| Todos                      |                |                              |             |
| Seleccionar                | Identificación | Descripción                  |             |
|                            | 1              | ACTO ADMINISTRATIVO          |             |
|                            | 13             | ACUERDO OCAD                 |             |
| 2                          | 9              | CONTRATO                     |             |
|                            | 10             | CONTRATO INTERADMINISTRATIVO |             |
|                            | 11             | CUENTA DE COBRO              |             |
|                            | 12             | CUMPLIDO A SATISFACCION      |             |
|                            |                |                              | Página 1 de |

Aceptar Cancelar

El o los tipos de documento soporte, seleccionados anteriormente, se vinculan automáticamente a la pantalla principal y se habilita el campo valor en pesos colombianos.

# Sistema de Presupuesto y Giro de Regalías

|                                | Registro de Legalización<br>de Anticipos | Código:<br>Fecha:<br>Versión:<br>Página: | 23-02-2021<br>1.1<br>Página 2 de 24 |
|--------------------------------|------------------------------------------|------------------------------------------|-------------------------------------|
| Detalle Cuenta por Pagar Cont  | rato                                     |                                          |                                     |
| Tipo cuenta por pagar*         | Legalizaciones                           |                                          | ٩                                   |
| Documento soporte              |                                          |                                          |                                     |
| Identificación                 | Descripción                              |                                          |                                     |
| 1                              | ACTO ADMINISTRATIVO                      |                                          |                                     |
| 9                              | CONTRATO                                 |                                          |                                     |
| 12                             | CUMPLIDO A SATISFACCION                  |                                          |                                     |
| H 4 T >                        | ы                                        | P                                        | ágina 1 de 1                        |
| Valor en pesos<br>colombianos* | 0,00                                     |                                          |                                     |
| Valor total de IVA*            | 0,00                                     |                                          |                                     |
| Valor antes de IVA             |                                          |                                          |                                     |
|                                |                                          |                                          | Aceptar                             |

En el campo valor en pesos colombianos, se ingresa el valor de la cuenta por pagar para la legalización del anticipo, una vez ingresado dar clic en Aceptar.

| echa de registro                  | 2021-05-12 🗸              |             |
|-----------------------------------|---------------------------|-------------|
| ercero beneficiario*              | 900340278 - 3 Q           |             |
| əgistrar Detalles                 |                           |             |
| Orden de pago presupuestal*       | 78395521 Q                |             |
| Detalle Cuenta por Pagar Contrato |                           |             |
| Tipo cuenta por pagar*            | Legalizaciones            | ٩           |
| Documento soporte                 |                           |             |
| Identificación                    | Descripción               |             |
| 1                                 | ACTO ADMINISTRATIVO       |             |
| 9                                 | CONTRATO                  |             |
| 12                                | CLIMDI IDO Δ SATISFACCIÓN |             |
|                                   |                           | Página 1 de |
| Valor en pesos colombianos*       | 147.200.000,00            |             |
| Valor total de IVA*               | 0,00                      |             |
| Valor antes de IVA                |                           |             |
|                                   |                           |             |

|  |                          | Código:  |                |
|--|--------------------------|----------|----------------|
|  | Registro de Legalización | Fecha:   | 23-02-2021     |
|  | de Anticipos             | Versión: | 1.1            |
|  |                          | Página:  | Página 2 de 24 |

Luego de dar clic en Aceptar, se ingresa la nota de texto libre, para finalmente dar clic en el botón guardar.

| 0,00<br>147.200.000,00 |         |
|------------------------|---------|
| 147.200.000,00         |         |
|                        |         |
|                        | Aceptar |
|                        |         |
|                        |         |

El sistema genera en la parte inferior una ventana dinámica con la notificación de la radicación exitosa de la cuenta por pagar y asigna un número consecutivo único para la Entidad. Adicional a lo anterior, visualizará un letrero estático en verde con el mensaje de éxito.

|                       | ~             | Notificación<br>La cuenta por pagar 12321 fue<br>radicada exitosamente | â |         |         |       |
|-----------------------|---------------|------------------------------------------------------------------------|---|---------|---------|-------|
| Nota de texto libre   | TEXTO LIBRE P | ARA LEGALIZACIÓN DE ANTICIPO                                           |   |         |         |       |
| Datos Administrativos |               |                                                                        |   | Limpiar | Guardar | Cance |

Ahora bien, sí desea generar el comprobante de la cuenta por pagar radicada, utilice la ruta Ejecución Presupuestal de Gasto > Radicación de Soportes de cuenta por pagar > Reporte, ingrese el consecutivo o fecha de radicación de la cuenta por pagar y haga clic en Ver Reporte, para que el sistema le genere el correspondiente documento.

Nota: Recuerde que estos reportes pueden exportarse a formato PDF, Word y/o Excel, haciendo clic en el botón

|                          | Código:  |                |
|--------------------------|----------|----------------|
| Registro de Legalización | Fecha:   | 23-02-2021     |
| de Anticipos             | Versión: | 1.1            |
|                          | Página:  | Página 2 de 24 |

| Cuenta p | or pagar ( | Compro | bante |
|----------|------------|--------|-------|
|----------|------------|--------|-------|

| Número(s) de CxP:   | 12321                                |
|---------------------|--------------------------------------|
| Fecha(s) de la CxP: | Inicio 2021-05-12 🖮 Fin 2021-05-12 🗎 |
| Estado de cada CxP: | To Mayo 2021                         |
|                     | LU MA MI JU UI SA DO                 |
| Tercero:            | 26 27 28 29 30 <b>1</b> 2            |
|                     | 3 4 5 6 7 8 9                        |
|                     | 10 11 12 13 14 15 16                 |
| Tipo de Moneda:     | To 17 18 19 20 21 22 23              |
| Tipo do CvP:        | 24 25 26 27 28 29 30                 |
| npo de exit.        | To 31 1 2 3 4 5 6                    |
|                     | Limpiar Ver Reporte Cancelar         |

El sistema carga una nueva pantalla con el reporte de la cuenta por pagar y podrá desplegar desde el botón 🔚 🧹 el formato de descarga del comprobante.

| SPGR<br>Series de Fresquente y<br>Geo de Registro     |                      |                        |                                                   |              |                                  |                               |           |                     | D<br><b>Nom</b><br>Última Visita            | EPARTAMENTO DEL<br>I <b>bre 1 98148 Apellid</b> a<br>PRUEBA -<br>1: 2021-05-12 06:54:2 | . CESAR (0<br><b>o 1 9814</b><br>ADMINIS<br>21 Hora ( |
|-------------------------------------------------------|----------------------|------------------------|---------------------------------------------------|--------------|----------------------------------|-------------------------------|-----------|---------------------|---------------------------------------------|----------------------------------------------------------------------------------------|-------------------------------------------------------|
| ESTIÓN DE CAJA                                        | SPGR - Siste         | ema de Presup          | ouesto y Giro                                     | de Re        | galías                           |                               |           |                     |                                             |                                                                                        |                                                       |
| ECUCIÓN PRESUPUESTAL DE GIROS SGR 🔹                   |                      |                        |                                                   | 2            |                                  | -                             |           |                     |                                             |                                                                                        |                                                       |
| ECUCIÓN PRESUPUESTAL DE GASTO 👻                       |                      | . de 1 🗡               |                                                   | 9            | Ancho de página 🗙 👌              |                               |           | Busca               | r   Siguiente                               |                                                                                        |                                                       |
| rdenador de Gasto 🔹                                   |                      |                        |                                                   |              |                                  |                               |           |                     |                                             |                                                                                        |                                                       |
| olicitud Certificado de Disponibilidad Presupuestal * |                      |                        | Cuenta por pa                                     | jar Comp     | robante Usuario                  | Solicitante:                  | andia     | z Nombre<br>98148 A | 1 98148 Nombre 2 98148 A<br>pellido 2 98148 | pellido 1                                                                              |                                                       |
| ertificado de Disponibilidad Presupuestal             |                      | PGR                    |                                                   |              | Unidad d<br>Ejecutor             | ó Subunidad<br>a Solicitante: | 02-20     | 000 DEPAR           | TAMENTO DEL CESAR                           |                                                                                        |                                                       |
| ompromiso Presupuestal 👻                              |                      | Giro de Regolios       |                                                   |              | Fecha y                          | Hora Sistema:                 | 2021      | -05-12-8:46 p. m.   |                                             |                                                                                        |                                                       |
| adicación de Soportes de Cuentas por pagar 💌          |                      |                        |                                                   |              |                                  |                               |           |                     |                                             |                                                                                        |                                                       |
| Cuentas por pagar                                     |                      |                        |                                                   |              | CUENTAS POR PA                   | AGAR                          |           |                     |                                             |                                                                                        |                                                       |
| mortizaciones                                         | Numero:              | 12321                  | Fecha Registro:                                   | 2021-05-12   | Unidad / Subunidad<br>ejecutora: | 02-20000 E                    | EPARTAMEN | (TO DEL CESAR       |                                             |                                                                                        |                                                       |
| evolución o Reclasificación de Deducciones            | Estado:              | Radicada               | Tipo de Cuenta x Pagar:<br>Cala Manas Facha Bacir |              | Reembolso caja menor             | Nro. Comp                     | omiso:    | COB Bases           | Nro. Cdp:                                   | 0.00                                                                                   |                                                       |
|                                                       | Valor Antes del Iva: | 147.200.000,00         | Valor Iva:                                        | 70:          |                                  | 0,00 Valor Total              | ieda:     | 147.200.000,00      | Valor Total Moneda Orig.:                   | 0,00                                                                                   |                                                       |
| Anular                                                | <                    | 1                      |                                                   |              | TERCERO                          |                               |           |                     |                                             |                                                                                        |                                                       |
| Reporte                                               | Identificacion:      | 900340278              | Razon Boolal:                                     | Tercero Juri | lico Prueba 110446               |                               |           |                     |                                             |                                                                                        |                                                       |
| Carga Masiva                                          |                      |                        |                                                   |              |                                  |                               |           |                     |                                             |                                                                                        |                                                       |
| ligación Presupuestal                                 |                      | DOCUMENT               | OS SOPORTE RECIBI                                 | OS 800       |                                  |                               |           |                     |                                             |                                                                                        |                                                       |
| denne de Dene Presueurstel de Centre 🖉                | CODIGO               | DESCRIPCION            |                                                   |              |                                  |                               |           |                     |                                             |                                                                                        |                                                       |
| tenes de Pago Presupuestal de Gasto 🔹                 |                      | 1 ACTO ADMINISTRATIVO  |                                                   |              |                                  |                               |           |                     |                                             |                                                                                        |                                                       |
| denes de Pago No Presupuestal de Gasto 🔹 👻            | 1                    | 2 CUMPLIDO A SATISFACO | ION                                               |              |                                  |                               |           |                     |                                             |                                                                                        |                                                       |
| denes de Giro 👻                                       |                      |                        |                                                   |              |                                  |                               |           |                     |                                             |                                                                                        |                                                       |
| integros Presupuestales 🔹                             |                      |                        |                                                   |              |                                  |                               |           |                     |                                             |                                                                                        |                                                       |
| integros No Presupuestales 🔹                          | Objeto:              | TEXTO LIBRE PARA LEG   | ALIZACIÓN DE ANTICIPO                             |              |                                  |                               |           |                     |                                             |                                                                                        |                                                       |
| sinteerns Visenrias Anteriores 🔹 🔻                    | G                    | iro                    | de                                                |              | Reg                              | a                             | íc        | 15                  | 26                                          |                                                                                        |                                                       |

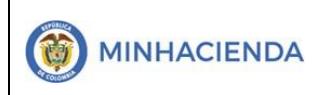

| Código:  |                |
|----------|----------------|
| Fecha:   | 23-02-2021     |
| Versión: | 1.1            |
| Página:  | Página 2 de 24 |

|                                  | Cuenta por pagar Comprobante | Usuario Solicitante:                         | andiaz          | Nombre 1 98148 Nombre 2 98148 Apellido<br>1 98148 Apellido 2 98148 |
|----------------------------------|------------------------------|----------------------------------------------|-----------------|--------------------------------------------------------------------|
| SPGR<br>Sistema de Presupuesto y |                              | Unidad ó Subunidad<br>Ejecutora Solicitante: | 02-20000        | DEPARTAMENTO DEL CESAR                                             |
| Cito de Negalas                  |                              | Fecha y Hora Sistema:                        | 2021-05-12-8:46 | p. m.                                                              |
|                                  |                              |                                              |                 |                                                                    |

|                      | CUENTAS POR PAGAR |                         |               |                |                                  |                     |                |                           |      |
|----------------------|-------------------|-------------------------|---------------|----------------|----------------------------------|---------------------|----------------|---------------------------|------|
| Numero:              | 12321             | Fecha Registro:         | 2021-05-12    |                | Unidad / Subunidad<br>ejecutora: | 02-20000 DEPARTAMEN | TO DEL CESAR   |                           |      |
| Estado:              | Radicada          | Tipo de Cuenta x Pagar: |               | Reembolso o    | caja menor                       | Nro. Compromiso:    |                | Nro. Cdp:                 |      |
| Caja menor-Identif.: |                   | Caja Menor-Fecha Regis  | tro:          |                |                                  | Tipo de Moneda:     | COP-Pesos      | Tasa de Cambio:           | 0,00 |
| Valor Antes del Iva: | 147.200.000,00    | Valor Iva:              |               |                | 0,00                             | Valor Total:        | 147.200.000,00 | Valor Total Moneda Orig.: | 0,00 |
|                      | TERCERO           |                         |               |                |                                  |                     |                |                           |      |
| Identificacion:      | 900340278         | Razon Social:           | Tercero Jurio | dico Prueba 11 | 10446                            |                     |                |                           |      |

| DOCUMENTOS SOPORTE RECIBIDOS |                         |  |  |  |
|------------------------------|-------------------------|--|--|--|
| CODIGO                       | DESCRIPCION             |  |  |  |
| 1                            | ACTO ADMINISTRATIVO     |  |  |  |
| 9                            | CONTRATO                |  |  |  |
| 12                           | CUMPLIDO A SATISFACCION |  |  |  |

Objeto.: TEXTO LIBRE PARA LEGALIZACIÓN DE ANTICIPO

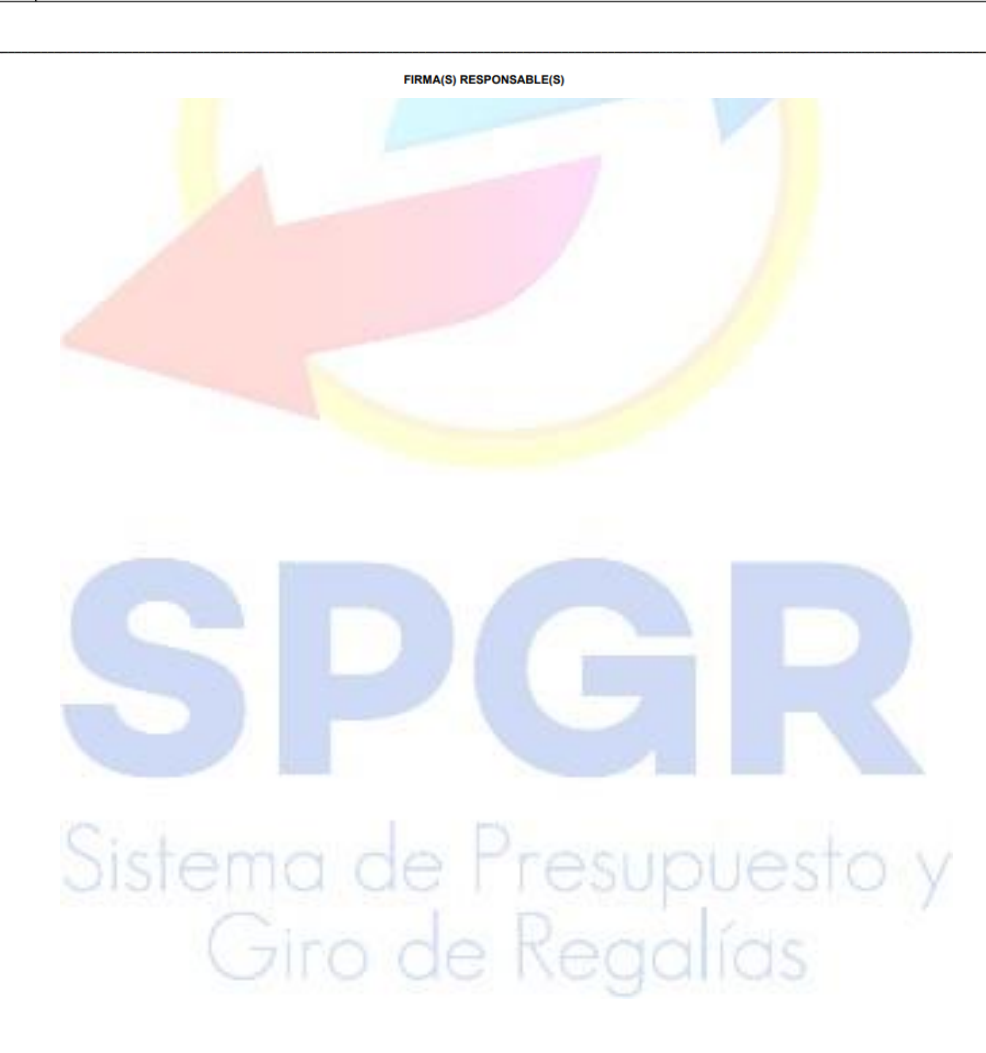

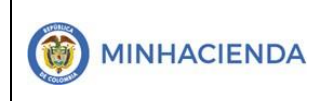

# 7. Guía para registrar una Legalización de anticipo

| SPGR<br>Sistema de Presupuesto y<br>Giro de Regalias     |       |                                               |
|----------------------------------------------------------|-------|-----------------------------------------------|
| ECUCIÓN PRESUPUESTAL DE GASTO                            | -     |                                               |
| Ordenador de Gasto                                       | *     |                                               |
| Solicitud Certificado de Disponibilidad Presupues        | tal 🔻 | La transacción Amortizaciones está vinculad   |
| Certificado de Disponibilidad Presupuestal               | +     | al Perfil Entidad – Regalías Gestión Contab   |
| Compromiso Presupuestal                                  | *     | v la ruta de Acceso se encuentra dispenible e |
| Radicación de Soportes de Cuentas por pagar              | -     | y la ruta de Acceso se encuentra disponible e |
| Obligación Presupuestal                                  | *     |                                               |
| Ordenes de Pago Presupuestal de Gasto                    | *     |                                               |
| Ordenes de Pago No Presupuestal de Gasto                 | *     | Ejecución Presupuestal de Gasto               |
| Ordenes de Giro                                          | *     | Amortizaciones > Crear                        |
| Reintegros Presupuestales                                | -     |                                               |
| Reintegros No Presupuestales                             | *     |                                               |
| Reintegros Vigencias Anteriores                          | *     |                                               |
| Reintegros de saldos no aprobados en cuentas<br>maestras |       |                                               |
| Gestión de Nómina                                        | -     |                                               |
| Amortizaciones                                           | -     |                                               |
| Crear                                                    |       |                                               |
| Anular                                                   |       |                                               |

La pantalla principal vincula automáticamente la fecha del sistema en la cual se va a registrar la legalización del anticipo.

En el campo Cuenta por pagar presupuestal, registrar el número único de radicación generado por el sistema para la cuenta por pagar o dar clic en para seleccionar la cuenta por pagar de la legalización de anticipo registrada anteriormente.

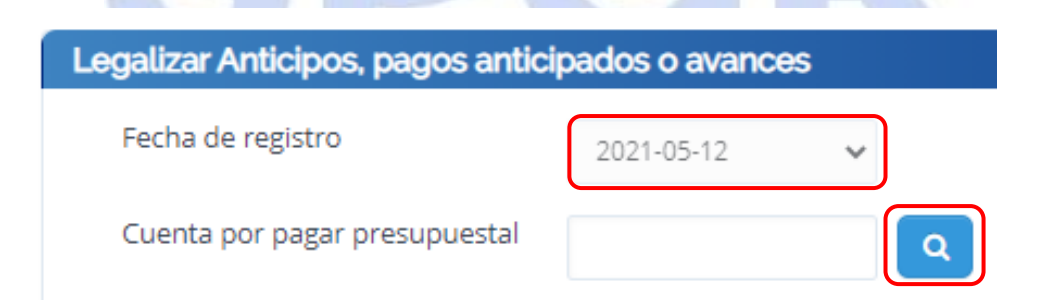

Se habilita la ventana de búsqueda de cuenta por pagar, dar clic en el botón buscar y el sistema trae el listado de las cuentas por pagar radicadas con marca de legalización.

|                          | Código:  |                |
|--------------------------|----------|----------------|
| Registro de Legalización | Fecha:   | 23-02-2021     |
| de Anticipos             | Versión: | 1.1            |
|                          | Página:  | Página 2 de 24 |

| Tercero          |            | ٩ Identificación                      |               |
|------------------|------------|---------------------------------------|---------------|
| No. compromiso   |            | No. contrato                          |               |
| Currie and Party | Generation |                                       | Buscar        |
| 21419            | 6419       | Consorcio Union Temporal Prueba 20991 | Radicada      |
| 39319            | 6419       | Consorcio Union Temporal Prueba 20991 | Radicada      |
| 12321            | 6221       | Tercero Juridico Prueba 110446        | Radicada      |
|                  |            |                                       | Página 1 de 1 |

Seleccionar la cuenta por pagar que desea Legalizar y dar clic en el botón Aceptar

| R - Búsqueda Cuenta por Pag | ar         |                                       |          |
|-----------------------------|------------|---------------------------------------|----------|
| Tercero                     |            | Q Identificación                      |          |
| No. compromiso              |            | No. contrato                          |          |
|                             |            |                                       | Buscar   |
| Cuenta por Pagar            | Compromiso | Tercero Beneficiario                  | Estado   |
| 21419                       | 6419       | Consorcio Union Temporal Prueba 20991 | Radicada |
| 39319                       | 6419       | Consorcio Union Temporal Prueba 20991 | Radicada |
|                             |            | Teners Insidies Develop 440.440       |          |
| 12321                       | 6221       | Tercero jurídico Prueba 110446        | Radicada |

Luego de aceptar la cuenta por pagar seleccionada, el sistema vincula automáticamente la orden de pago presupuestal de gasto asociada en la pantalla principal y se habilita la opción de línea de pago, punto en el cual podrá visualizar el valor que ha legalizado y el saldo que tiene pendiente por legalizar.

| Legalizar Anticipos, pagos anticipados o ava | nces                  |            |                |                        |                     |
|----------------------------------------------|-----------------------|------------|----------------|------------------------|---------------------|
| Fecha de registro                            | 2021-05-12            | ~          |                |                        |                     |
| Cuenta por pagar presupuestal                | 12321                 | ٩          |                |                        |                     |
| Orden de pago presupuestal de gasto          | 78395521              |            |                |                        |                     |
| Registrar Informacion                        |                       |            |                |                        |                     |
| Línea de pago                                |                       |            |                |                        |                     |
| Dependencia PAC                              | Posicion de PAC       | Fecha      | Valor total    | Valor total legalizado | Saldo por legalizar |
| DEPARTAMENTO DEL CESAR                       | ASIGNACIONES DIRECTAS | 2021-02-26 | 547.200.000,00 | 0,00                   | 547.200.000,00      |
|                                              |                       |            |                |                        | Página 1 de 1       |

|                          | Código:  |                |
|--------------------------|----------|----------------|
| Registro de Legalización | Fecha:   | 23-02-2021     |
| de Anticipos             | Versión: | 1.1            |
|                          | Página:  | Página 2 de 24 |

Seleccionar la línea de pago y dar clic en Tipo de gasto (por cada ítem de afectación). Para legalizar anticipos efectuados contra proyectos de inversión, se debe seleccionar tipo de gasto 4-Transferencias, para el caso de anticipos con cargo a funcionamiento, se debe seleccionar el tipo de gasto vinculado al rubro presupuestal, establecido en la TCON-07 Causación del gasto

| Lista de Ítem(s) de Afectació                            | n del Gasto                                                                                                    |          |
|----------------------------------------------------------|----------------------------------------------------------------------------------------------------|----------|
| Tipo de gasto (por cada ítem<br>de afectacion del gasto) | Seleccione                                                                                                    | ~        |
| Seleccione Ítem(s) de<br>afectación del Gasto            | Seleccione<br>1-FISCALIZACION<br>2-MONITOREO                                                                                                    | <b>^</b> |
| Lista de Ítem(s) de Afecta                               | 3-FUNCIONAMIENTO<br>4-TRANSFERENCIAS<br>5-FORTALECIMIENTO DE LAS SECRETARIAS TÉCNICAS DE LOS OCAD                                                                                                    |          |
| Posición del Catálogo d                                  | 6-Gastos de administración y operación-Sueldos y salarios<br>7-Gastos de administración y operación-Prestaciones sociales                                                                                 |          |
| ₩ 4 1                                                    | 8-Gastos de administración y operación-Contribuciones imputadas<br>9-Gastos de administración y operación-Gastos de personal diversos<br>10-Gastos de administración y operación-Contribuciones efectivas |          |
| •                                                        | 11-Gastos de administración y operación-Aportes sobre la nómina<br>12-Gastos de administración y operación-Impuestos, contribuciones y tasas                                                              |          |
|                                                          | 13-Gastos de administración y operación-Generales<br>14-Otros gastos-Comisiones<br>15-Otros gastos-Gastos diversos                                                                                        |          |
|                                                          | 16-Otros gastos-Financieros<br>17-Transferencias NO condicionadas                                                                                                    |          |
|                                                          | 18-Transferencias condicionadas<br>19-Pago Por Cuenta De Terceros                                                                                                    | •        |

Luego dar clic en para seleccionar el ítem de afectación del gasto

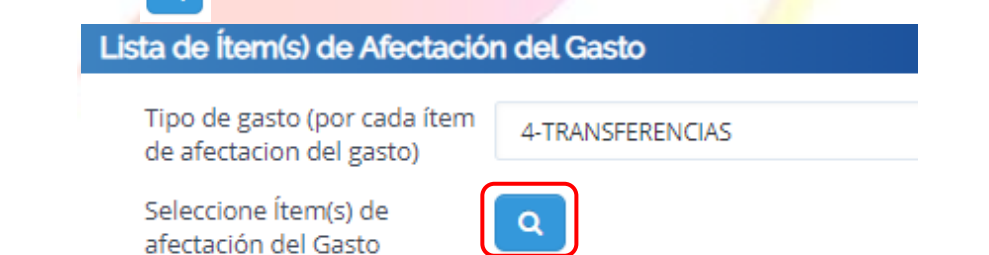

Se despliega una nueva ventana que muestra la información del ítem de afectación de gasto vinculado a la orden de pago contra la cual se va a efectuar la legalización correspondiente. Marcar con 🗹 el ítem de afectación y desplazar la barra hacia la derecha para ingresar datos en el campo valor.

> Sistema de Presupuesto y Giro de Regalías

|                          | Código:  |                |
|--------------------------|----------|----------------|
| Registro de Legalización | Fecha:   | 23-02-2021     |
| de Anticipos             | Versión: | 1.1            |
|                          | Página:  | Página 2 de 24 |

#### SPGR - Ítem para Afectación del Gasto

| <b>~</b> | Todos  |                                      |                                       |                     |             |
|----------|--------|--------------------------------------|---------------------------------------|---------------------|-------------|
|          | Sel.   | Dependencia para Afectación de Gasto | Posición del Catálogo del Gasto       | Fuente Financiación | Recurso Pre |
|          |        | DEPARTAMENTO DEL CESAR               | 00AD-4599-0700-2020-00220-0087 DOTACI | 01 Nación           | AD20000 AD2 |
| ľ        | I4 4 🗇 | — → H                                |                                       |                     |             |
| 4        | _      |                                      |                                       |                     | Þ           |
|          |        |                                      |                                       | Aceptar             | Cancelar    |

Desplazada la barra hacia la derecha, en el campo valor, ingresar el monto correspondiente al registrado en la radicación de la cuenta por pagar y dar clic en Aceptar.

| PGR - Ítem para Afectación del Gasto |                     |                                |                     |                  |  |  |  |
|--------------------------------------|---------------------|--------------------------------|---------------------|------------------|--|--|--|
| ✓Todos                               |                     |                                |                     |                  |  |  |  |
| Catálogo del Gasto                   | Fuente Financiación | Recurso Presupuestal           | Situación de Fondos | Valor            |  |  |  |
| 00-2020-00220-0087 DOTACI            | 01 Nación           | AD20000 AD20000 - ASIGNACIONES | 01 CSF              | 147.200.000,00   |  |  |  |
|                                      |                     |                                |                     | Página 1 de 1    |  |  |  |
| 4                                    |                     |                                |                     |                  |  |  |  |
|                                      |                     |                                |                     | Aceptar Cancelar |  |  |  |

El registro de la información anterior, se traslada a la pantalla principal en la sección Lista de Ítem(s) de Afectación del Gasto

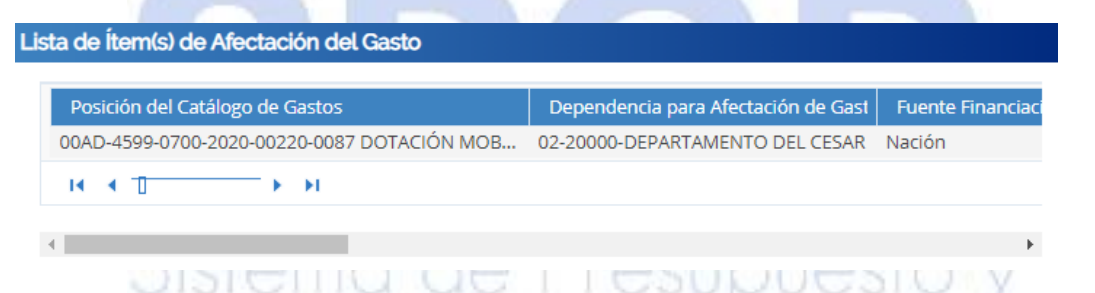

Seleccionar los datos de lista de Ítem(s) de Afectación del Gasto y dar clic en Datos contables, para establecer el o los usos contables para la legalización del anticipo (Aplica sólo para la legalización de órdenes de pago vinculadas a proyectos de inversión)

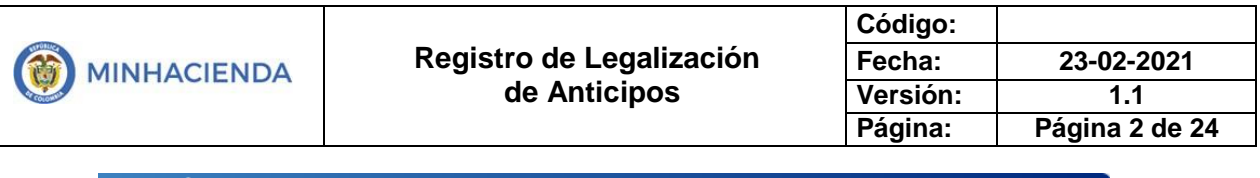

#### Lista de Ítem(s) de Afectación del Gasto

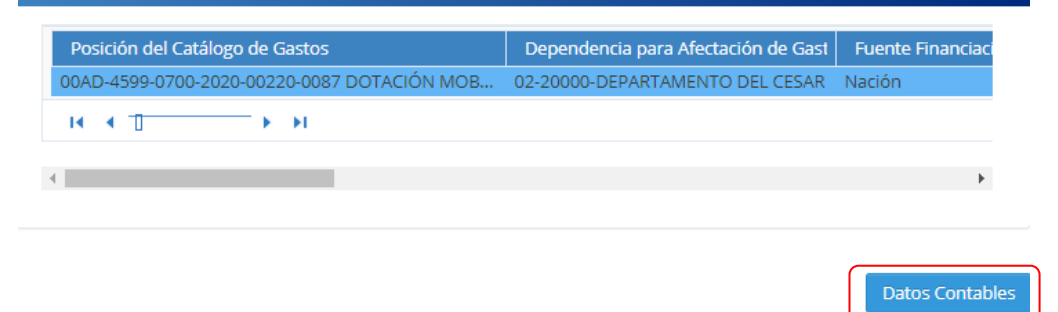

Se genera una ventana que contiene como datos contables el detalle del ítem de afectación de gasto (Dependencia, Posición de Gastos, Fuente Financiación, Recurso Presupuestal, Situación de Fondos, Valor pesos), IVA descontable (Valor base gravable y Valor IVA descontable) y datos contables (Tipo de Operación, Atributo Contable y Uso Contable), éste último se debe definir de acuerdo a los criterios contables de la entidad.

| SPO | GR - Datos Contables                  |                                                                                                    |
|-----|---------------------------------------|----------------------------------------------------------------------------------------------------|
|     | Dependencia:                          | 02-20000-DEPARTAMENTO DEL CESAR                                                                                                    |
|     | Posición de Gastos:                   | 00AD-4599-0700-2020-00220-0087 DOTACIÓN MOBILIARIO DE OFICINA PARA LAS NUEVAS<br>INSTALACIONES DE LA SECRETARÍA DE EDUCACIÓN EDIFICIO CARLOS LLERAS RESTREPO<br>DEPARTAMENTO DEL CESAR |
|     | Fuente Financiación:                  | 01 Nación                                                                                                    |
|     | Recurso Presupuestal:                 | AD20000 AD20000 - ASIGNACIONES DIRECTAS - DEPARTAMENTO DEL CESAR                                                                                                    |
|     | Situacion de Fondos:                  | 01 CSF                                                                                                    |
|     | Valor pesos:                          | 147.200.000,00                                                                                                    |
|     | Valor modificado:                     | 0,00                                                                                                    |
|     | VA Descontable<br>Valor base gravable | 0,00 Valor IVA descontable 0,00                                                                                                    |
|     | Datos Contables                       |                                                                                                    |
|     | Tipo de Operación 8-Pro               | yectos de inversion 🗸                                                                                                    |
|     | Uso Contable Select                   | cione   Atributo Contable 05-NINGUNO                                                                                                    |
| 10  | 4-PPY<br>7-Gast                       | E-Bienes Muebles en Bodega<br>to de administración y operación- Gastos Generales                                                                                                    |
| 10  | _                                     |                                                                                                    |
|     |                                       |                                                                                                    |
| Sel | eccionado el Uso Cor                  | ntable, dar clic en 💙 para bu <mark>scar y</mark> seleccionar el código de la                                                                                                    |

cuenta contable a definir para el registro de la legalización

|                   | Registro de Legalización<br>de Anticipos                | Código:<br>Fecha:<br>Versión: | 23-02-2021<br>1.1 |
|-------------------|---------------------------------------------------------|-------------------------------|-------------------|
|                   | •                                                       | Página:                       | Página 2 de 24    |
| Datos Contables   |                                                         |                               |                   |
| Tipo de Operación | 8-Proyectos de inversion                                |                               |                   |
| Uso Contable      | 4-PPYE-Bienes Muebles en Bo 🗸 🔍 Atributo Contable 05-NI |                               |                   |
|                   | Desagregar por cuentas contables                        |                               |                   |
|                   |                                                         | Ace                           | ptar Cancelar     |

El sistema despliega una nueva ventana, dar clic en R. El sistema desplegará el listado de códigos de cuentas contables, asociadas al uso contable seleccionado previamente.

| odigo Cuenta | Valor                       | Acciones      |
|--------------|-----------------------------|---------------|
|              | << No contiene registros >> |               |
| <            |                             | Página 1 de 1 |
|              |                             |               |
|              |                             |               |

Es posible seleccionar uno o más códigos de cuenta contable, según criterio de la Entidad Se debe registrar el o los valores en cada de las cuentas contables seleccionadas, la sumatoria de valores debe corresponder al valor total de la legalización.

| Codigo Cuenta                             |   | Valor | Acciones                                                                                                    |
|-------------------------------------------|---|-------|----------------------------------------------------------------------------------------------------|
| Seleccione                                | ~ |       | Image: Contract of the second second seco |
| Seleccione                                |   |       | Désise 4 de 1                                                                                                    |
| 163501004 Maquinaria industrial           |   |       | Pagina i de                                                                                                    |
| 163501009 Herramientas y accesorios       |   |       |                                                                                                    |
| 163502002 Equipo de laboratorio           |   |       |                                                                                                    |
| 163503001 Muebles y enseres               |   |       |                                                                                                    |
| 163503002 Equipo y máquina de oficina     |   |       |                                                                                                    |
| 163504001 Equipo de comunicación          |   |       |                                                                                                    |
| 163504002 Equipo de computación           |   |       |                                                                                                    |
| 163505004 De tracción                     |   |       | Aceptar Canc                                                                                                    |
| 163505005 De elevación                    |   |       |                                                                                                    |
| 163502003 Equipo de urgencias             |   |       |                                                                                                    |
| 163502004 Equipo de hospitalización       |   |       |                                                                                                    |
| 163502007 Equipo de apoyo terapéutico     |   |       |                                                                                                    |
| 163502010 Otro equipo médico y científico |   |       |                                                                                                    |
| 163505002 Terrestre                       |   |       |                                                                                                    |
| 163505003 Marítimo y fluvial              |   |       |                                                                                                    |
| 163507001 Redes de distribución           |   |       |                                                                                                    |

Una vez seleccionada la cuenta contable y registrado el valor total de la legalización, dar clic en 🗹 y luego en aceptar.

|  |                                          | Código:  |                |
|--|------------------------------------------|----------|----------------|
|  | Registro de Legalización<br>de Anticipos | Fecha:   | 23-02-2021     |
|  |                                          | Versión: | 1.1            |
|  |                                          | Página:  | Página 2 de 24 |

| Usos | Contables/Cuentas de Ayuda |   |   |
|------|----------------------------|---|---|
|      |                            |   |   |
|      | Codigo Cuenta              | v | a |

| Codigo Cuenta               | Valor     | Acciones      |
|-----------------------------|-----------|---------------|
| 163503001 Muebles y enseres | 147200000 | 6             |
| H                           |           | Página 1 de 1 |
|                             |           |               |

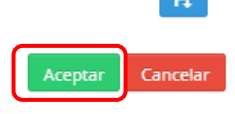

La información registrada en la ventana usos contables / cuentas de ayuda, pasa de forma automática a la ventana de Datos Contables ocupando el campo de Uso Contable; dar clic en Aceptar.

| SPGR - Datos Contables  |                                  |         |                       |             |        |             |
|-------------------------|----------------------------------|---------|-----------------------|-------------|--------|-------------|
| Recurso Presupuestal.   | AD20000 AD20000 - ASIC           | anacion | US DIRECTAS - DEPART  |             | LOAR   |             |
| Situacion de Fondos:    | 01 CSF                           |         |                       |             |        |             |
| Valor pesos:            | 147.200.000,00                   |         |                       |             |        |             |
| Valor modificado:       | 0,00                             |         |                       |             |        |             |
|                         |                                  |         |                       |             |        |             |
|                         |                                  |         |                       |             |        |             |
| IVA Descontable         |                                  |         |                       |             |        |             |
| Valor base gravable     |                                  | 0,00    | Valor IVA descontable |             |        | 0,00        |
|                         |                                  |         |                       |             |        |             |
|                         |                                  |         |                       |             |        |             |
|                         |                                  |         |                       |             |        |             |
| Datos Contables         |                                  |         |                       |             |        |             |
| Tipo de Operación 8-Pro | oyectos de inversion 🔹 🗸 🗸 🗸 🗸 🗸 |         |                       |             |        |             |
| Uso Contable            |                                  |         | Atributo Contable     | 05-NINGUNO  | )      |             |
| 4-pp                    | YE-Bienes Muebles en Bo 🗙        | ٩       | Anote contable        | 00111100110 | -<br>- |             |
|                         |                                  |         |                       |             |        |             |
|                         |                                  |         |                       |             |        |             |
|                         |                                  |         |                       |             | Acept  | ar Cancelar |

Con este último paso, se termina el registro de los datos de la legalización de anticipo y se procede a dar clic en el botón guardar.

| MINHACIENDA |                                          | Código:  |                |  |
|-------------|------------------------------------------|----------|----------------|--|
|             | Registro de Legalización<br>de Anticipos | Fecha:   | 23-02-2021     |  |
|             |                                          | Versión: | 1.1            |  |
|             |                                          | Página:  | Página 2 de 24 |  |

| Items de afect  | ación del Gasto Vincular Uso y BYS    |                                 |                        |                      |       |
|-----------------|---------------------------------------|---------------------------------|------------------------|----------------------|-------|
| Ítem BYS        | Dependencia para Afectación del Gasto | Posición del Catalogo del Gasto | Fuente de Financiación | Recurso Presupuestal | Situa |
|                 |                                       | << No contiene registro         | 5>>                    |                      |       |
| H ( 1           | → H                                   |                                 |                        |                      |       |
| 4               |                                       |                                 |                        |                      | ×.    |
|                 |                                       |                                 |                        |                      |       |
|                 |                                       |                                 |                        |                      |       |
|                 |                                       |                                 |                        |                      |       |
| lor total       | 147.200.000,00                        |                                 |                        |                      |       |
| or IVA          | 0,00                                  |                                 |                        |                      |       |
| or antes de IVA | 147.200.000,00                        |                                 |                        |                      |       |

Al dar clic en aceptar, en la parte inferior el sistema le notifica a través de una ventana dinámica la creación exitosa de la legalización de anticipo y asigna un número consecutivo único para la Entidad. Adicional a lo anterior, visualizará un letrero estático en color verde con el mensaje de éxito.

|                    | La legalización fue creada<br>exitosamente.Legalizar un Anticipo,<br>Pago Anticipado o Avance : 1621 |  |
|--------------------|----------------------------------------------------------------------------------------------------|--|
| /alor total        | 147.200.000,00                                                                                       |  |
| /alor IVA          | 0,00                                                                                                 |  |
|                    | 147 200 000 00                                                                                       |  |
| /alor antes de IVA | 147.200.000,00                                                                                       |  |

La legalización fue creada exitosamente.Legalizar un Anticipo, Pago Anticipado o Avance : 1621

#### diarentia de Ereaupueare y

Una vez Legalizado el anticipo, a través de la ruta Ejecución Presupuestal de Gasto > Información Contable Ejecución > Consultas > Comprobantes contables usted podrá verificar el comprobante contable generado automáticamente por el sistema con el número de registro de la legalización

| MINHACIENDA                                                       | Registro de Legalización<br>de Anticipos | Código:<br>Fecha:<br>Versión:<br>Página: | 23-02-2021<br>1.1<br>Página 2 de 24                                                                                                    |
|-------------------------------------------------------------------|------------------------------------------|------------------------------------------|----------------------------------------------------------------------------------------------------|
| SPGR<br>Starter de Preuspanle y<br>Cito de Register               |                                          |                                          | DEPARTAMENTO DEL CESAR (02-20<br><b>Nombre 1 98148 Apellido 1 98148 (an</b><br>PRUEBA - ADMINISTRA<br>Última Visita: 2021-05-12 06:54:21 Hora Color |
| comprobantes contables                                            | Consulta                                 | Comprobantes Contables                   |                                                                                                    |
| EJECUCIÓN PRESUPUESTAL DE GASTO<br>Información contable ejecución | × C                                      | onfiguración                             |                                                                                                    |
| Consultas<br>Comprobantes Contables                               |                                          |                                          |                                                                                                    |

| Id     | Contable | Contable | Fecha      | Entidad  | Estado   | Fuente | Origen     | Fuente   |
|--------|----------|----------|------------|----------|----------|--------|------------|----------|
| 338682 | 154703   | 155684   | 2014-12-19 | 02-20000 | Aprobado | EPG066 | Obligacion | 114      |
| 338863 | 154883   | 155865   | 2014-12-22 | 02-20000 | Aprobado | PAG047 | OrdenPago  | 11180014 |
| 340298 | 156318   | 157300   | 2014-12-23 | 02-20000 | Aprobado | EPG066 | Obligacion | 214      |
| 340318 | 156338   | 157320   | 2014-12-23 | 02-20000 | Aprobado | EPG066 | Obligacion | 314      |
| 340455 | 156475   | 157457   | 2014-12-24 | 02-20000 | Aprobado | PAG047 | OrdenPago  | 11243214 |
| 340456 | 156476   | 157458   | 2014-12-24 | 02-20000 | Aprobado | PAG047 | OrdenPago  | 11244914 |
| 355584 | 160256   | 161404   | 2014-12-31 | 02-20000 | Aprobado | NCT099 | NCT099     | 0        |
| 355664 | 160257   | 161405   | 2014-12-31 | 02-20000 | Aprobado | NCT099 | NCT099     | 0        |
| 355748 | 0        | 30       | 2015-01-01 | 02-20000 | Aprobado | 1      | 1          |          |
| 414981 | 66877    | 67525    | 2015-07-06 | 02-20000 | Aprobado | EPG066 | Obligacion | 115      |
| 414983 | 66879    | 67527    | 2015-07-06 | 02-20000 | Aprobado | EPG066 | Obligacion | 215      |
| 414985 | 66881    | 67529    | 2015-07-06 | 02-20000 | Aprobado | EPG066 | Obligacion | 315      |
| 414986 | 66882    | 67530    | 2015-07-06 | 02-20000 | Aprobado | EPG066 | Obligacion | 415      |
|        |          |          |            |          |          |        |            |          |
|        |          |          |            |          |          |        |            |          |

Para verificar el comprobante contable generado en el sistema, se puede hacer uso de los filtros por número de documento fuente > igual > valor (número generado para la legalización) o por fecha en que se generó la legalización; luego dar clic en

La ventana le mostrara el comprobante generado.

| •  |                      |   |            |   |        |                       | • | ŀ |
|----|----------------------|---|------------|---|--------|-----------------------|---|---|
|    | Campo:               |   | Operador:  |   | Valor: | Y/O:                  |   |   |
| 1: | Num Documento Fuente | ~ | Igual      | ~ | 1621   | Seleccione            | ~ |   |
| 2: | Seleccione           | ~ | Seleccione | ~ |        | <ul> <li>Q</li> </ul> |   |   |

Se visualiza que el comprobante tiene registrado un número de comprobante contable, fecha de radicación, un estado Aprobado y la transacción de origen es la Legalización, se selecciona

y se da clic en visualizar detalles

Sistema de Presupuesto y Giro de Regalías

|             |                          | Código:  |                |
|-------------|--------------------------|----------|----------------|
|             | Registro de Legalización | Fecha:   | 23-02-2021     |
| MINHACIENDA | de Anticipos             | Versión: | 1.1            |
|             |                          | Página:  | Página 2 de 24 |

|             |                            |                          | Consu      | lta Comprobar | ntes Con | tables |                    |                       |                      |
|-------------|----------------------------|--------------------------|------------|---------------|----------|--------|--------------------|-----------------------|----------------------|
| ×           |                            |                          |            | Configura     | ación    |        |                    |                       |                      |
| <b>ə</b> [1 | <b>₽</b> ₽ <b>₩</b>        | XLS 🗸 🖻                  | ٩          |               |          |        |                    |                       |                      |
| Id          | No. Transaccic<br>Contable | No. Comproba<br>Contable | Fecha      | Entidad       | Esta     | ado    | Tipo Doc<br>Fuente | Transaccion<br>Origen | Num Docume<br>Fuente |
| 2871        | 349                        | 349                      | 2021-05-12 | 02-20000      | Apro     | bado   | EPG054             | Legalizacion          | 1621                 |
| ie e "      | Campo                      | <b>&gt;</b>              |            | Operador:     |          | Va     | lor:               | Y/O                   | •                    |
| 1:          | Num Docur                  | nento Fuente             | ✓ Igual    |               | ~        | 1621   |                    | Seleccione            | ~                    |
| 2:          | Seleccione                 |                          | ✓ Seleccio | one           | ~        |        |                    | 8                     | Q                    |

Se despliega una nueva ventana con la información detallada del comprobante contable generado.

| No. Transaccion Contable | 349                                                             |
|--------------------------|-----------------------------------------------------------------|
| No. Comprobante          | 349                                                             |
| Lugar                    | VALLEDUPAR                                                      |
| Fecha                    | 2021-05-12                                                      |
| Entidad Contable Publica | GOBERNACION DEL CESAR                                           |
| PCI                      | 02-20000 DEPARTAMENTO DEL CESAR                                 |
| Tipo Doc Fuente          | EPG054                                                          |
| Registro Doc Fuente      | EPG054                                                          |
| Num Doc Fuente           | 1621                                                            |
| Elabora                  | Nombre 1 98148 Nombre 2 98148 Apellido 1 98148 Apellido 2 98148 |
| Aprueba                  | Nombre 1 98148 Nombre 2 98148 Apellido 1 98148 Apellido 2 98148 |
| Estado                   | Aprobado                                                        |
| Descripcion              | Legalizar Anticipos, pagos anticipados o avances                |

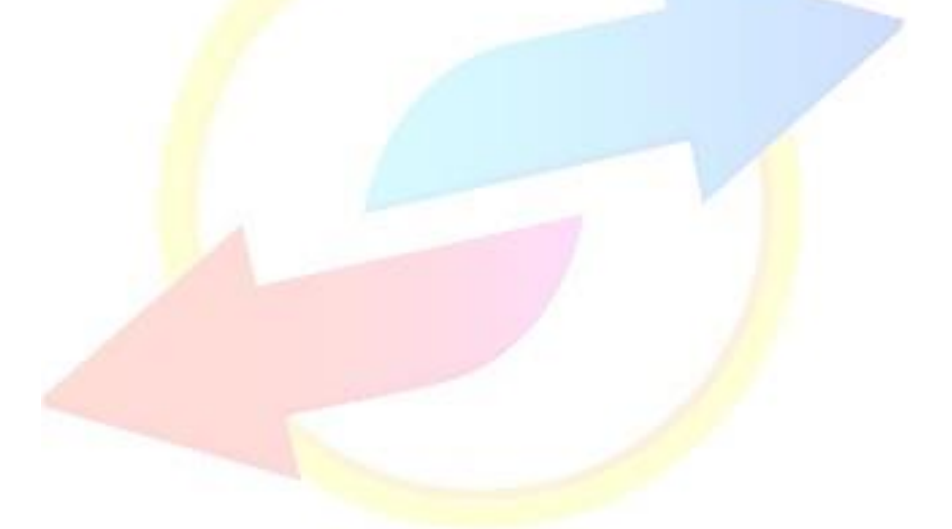

|                          | Código:  |                |
|--------------------------|----------|----------------|
| Registro de Legalización | Fecha:   | 23-02-2021     |
| de Anticipos             | Versión: | 1.1            |
|                          | Página:  | Página 2 de 24 |

| E XLS     | ~            |                                   |                |                |
|-----------|--------------|-----------------------------------|----------------|----------------|
| Secuencia | CodigoCuenta | Descripcion                       | AsientoDebe    | AsientoHaber   |
| 1         | 163503001    | Muebles y enseres                 | 147.200.000,00 | 00,00          |
| 2         | 190604001    | Adquisición de bienes y servicios | 00,00          | 147.200.000,00 |
|           |              | SUMAS IGUALES>                    | 147.200.000,00 | 147.200.000,00 |

| CodigoCuenta | TipoAux | SiglaAux | Codigo    | Descripcion                       | AsientoDebe    | AsientoHaber   |
|--------------|---------|----------|-----------|-----------------------------------|----------------|----------------|
| 163503001    | FIJO    | PCI      | 02-20000  | DEPARTAMENTO DEL CESAR            | 147.200.000,00 | 00,00          |
| 190604001    | FIJO    | PCI      | 02-20000  | DEPARTAMENTO DEL CESAR            | 00,00          | 147.200.000,00 |
| 190604001    | FIJO    | TER      | 900340278 | Tercero Juridico Prueba<br>110446 | 00,00          | 147.200.000,00 |

En esta ventana, permite al usuario generar una vista imprimible y/o exportar a documento Excel, Word, pdf, txt, etc. Vista imprimible para tener el soporte físico en la Entidad.

#### Sistema de Presupuesto y Giro de Regalías (SPGR)

#### Imprimir Cerrar

| No. Transaccion Contable | 349                                                             |
|--------------------------|-----------------------------------------------------------------|
| No. Comprobante          | 349                                                             |
| Lugar                    | VALLEDUPAR                                                      |
| Fecha                    | 2021-05-12                                                      |
| Entidad Contable Publica | GOBERNACION DEL CESAR                                           |
| PCI                      | 02-20000 DEPARTAMENTO DEL CESAR                                 |
| Tipo Doc Fuente          | EPG054                                                          |
| Registro Doc Fuente      | EPG054                                                          |
| Num Doc Fuente           | 1621                                                            |
| Elabora                  | Nombre 1 98148 Nombre 2 98148 Apellido 1 98148 Apellido 2 98148 |
| Aprueba                  | Nombre 1 98148 Nombre 2 98148 Apellido 1 98148 Apellido 2 98148 |
| Estado                   | Aprobado                                                        |
| Descripcion              | Legalizar Anticipos, pagos anticipados o avances                |

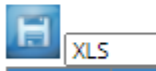

~

| Secuencia | CodigoCuenta | Descripcion                       | AsientoDebe    | AsientoHaber   |
|-----------|--------------|-----------------------------------|----------------|----------------|
| 1         | 163503001    | Muebles y enseres                 | 147.200.000,00 | 00,00          |
| 2         | 190604001    | Adquisición de bienes y servicios | 00,00          | 147.200.000,00 |
|           |              | SUMAS IGUALES>                    | 147.200.000,00 | 147.200.000,00 |

| CodigoCuenta | TipoAux | SiglaAux | Codigo    | Descripcion                    | AsientoDebe    | AsientoHaber   |
|--------------|---------|----------|-----------|--------------------------------|----------------|----------------|
| 163503001    | FIJO    | PCI      | 02-20000  | DEPARTAMENTO DEL CESAR         | 147.200.000,00 | 00,00          |
| 190604001    | FIJO    | PCI      | 02-20000  | DEPARTAMENTO DEL CESAR         | 00,00          | 147.200.000,00 |
| 190604001    | FIJO    | TER      | 900340278 | Tercero Juridico Prueba 110446 | 00,00          | 147.200.000,00 |

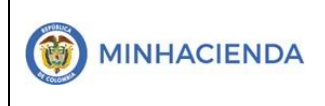

#### 8. HISTORIAL DE CAMBIOS

| FECHA      | VERSIÓN | DESCRIPCIÓN DEL<br>CAMBIO                                                                                                    | ASESOR SUG |
|------------|---------|----------------------------------------------------------------------------------------------------|------------|
| 12-05-2021 | 1.0     | Manual de Legalización de<br>Anticipo en la nueva versión de<br>look and feel del Sistema de<br>Presupuesto y Giro de Regalías –<br>SPGR |            |

## 9. APROBACIÓN

| ELABORADO POR: | Nombre: Andrea Carolina Díaz<br>Cargo: Profesional de Apoyo Contratista - MHCP<br>Fecha: 12-05-2021 |
|----------------|----------------------------------------------------------------------------------------------------|
| REVISADO POR:  | Nombre: Raquel Sofía Guzmán<br>Cargo: Asesor<br>Fecha: 12-05-2021                                   |
| APROBADO POR:  | Nombre: José Alejandro Castañeda<br>Cargo: Asesor<br>Fecha: 12-05-2021                              |

<u>Nota:</u> Si como producto de la verificación realizada, se observa alguna inconsistencia en la información y se requiere realizar alguna modificación a la misma, se debe informar a través del correo electrónico <u>admspgr@minhacienda.gov.co</u>, para poder realizar el acompañamiento necesario o las correcciones a que haya lugar.

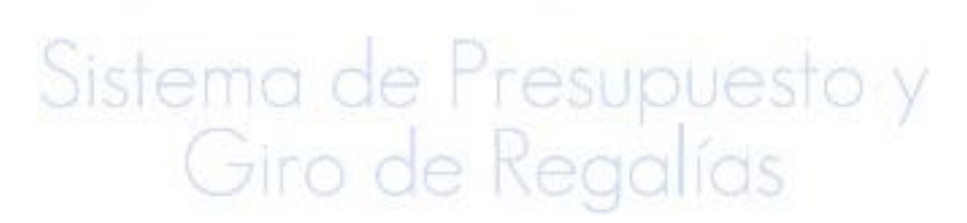